Dear Pre-licensure Applicant,

Please complete the steps below prior to your upcoming exam. Use one of the **payment IDs** listed below. \*Payment is required for each exam attempt. *Copy of Receipt of Payment* and **Government issued ID** are required on test day.

HESI A2 Exam Payment ID codes: Payment ID's do not indicate exam attempt. Please use codes in the order listed below.

### Payment ID:

- 1. **9316**
- 2. **9317**
- 3. **11327**
- 4. **11328**

Click on the link below and then create your Evolve account.

#### Create Evolve Account

### **Payment Instructions:**

- 1. Create an Evolve Account (my.gcu.edu email) and log in
- 2. Register for HESI
- 3. Go to Payments

# **STEP 1** - How to Create an Evolve Account (Already have an Elsevier Account? Continue to STEP 2.)

Fill in your information and click "CONTINUE"

| First Name     Last Name     Password       Email Address     Confirm Email     Remember Me       Password     Confirm Password     Locan       Must be at least 7 characters     Locan                                                                                                    |
|----------------------------------------------------------------------------------------------------|
| Email Address       Confirm Email         Password       Confirm Password         Must be at least 7 characters       Locan         Fell us about your institution:       Image: Confirm Password                                                                                                    |
| Password Confirm Password Confirm Passwo |
| Must be at least 7 characters Tell us about your institution:                                                                                                    |
| Institution Country   Institution State  City                                                                                                    |
| Institution Name                                                                                                    |
| Program Type   Vear of Graduatio  Student ID (optional)                                                                                                    |

Accept the agreement by clicking on the box and then submit

# **STEP 2.** - Complete HESI Assessment Registration

Under the box that says HESI Secured Exams, click on the link Register for Results and Remediation Welcome My Evolve | Catalog | Help Login Welcome to Evolve The destination for healthcare students to access and purchase all their Elsevier learning materials. Search below to find and access Elsevier products or shop for online savings SEARCH FOR PRODUCTS AND RESOURCES BY ISBN, AUTHOR, TITLE, OR KEYWORD Redeem an Access Code HESI Secured Exam or Enter an Evolve Course ID Register for Results and Remediat SU ENTER AN ACCESS CODE OR COURSE ID HESI Transcripts Register for Distance Testing rr code will look like [QMRR7A4WNAJXY3ZQRMNQ] or [UC2H3J4K5L6P] or [1234\_bdobbs\_0001] access code or enroll into a HESI Pr by using the box to the left

## Click on the orange "REGISTER" button

|                 | cloome My Evolve   Catalog   Help SEARCH FOR PRODUCTS AND RESOURCES GO 🎧 🎬 Login                                                                                                    |
|-----------------|----------------------------------------------------------------------------------------------------|
| HESI Assessment | HESI Assessment <b>BESI Registration</b> By HESI         Registering for HESI is required to take an exam, access reports and remediation, register for distance testing exams, and make exam and package payments.         To add HESI Student Access to your new or existing Evolve Account, click the "Register" button.         If you have already registered for HESI, your scoring results and remediation can be accessed by logging in to Evolve. |
|                 | Authors HESI                                                                                                    |

## Now click on the orange "REDEEM/CHECKOUT" button

| evolve                                    | Welcome My Evolve   Catalog   Help<br>Student! | SEARCH FOR PRODUCTS AND RESOURCES GO 💭 🌺 Login |
|-------------------------------------------|------------------------------------------------|------------------------------------------------|
| MY CAF                                    | रन                                             |                                                |
| HES<br>HES<br>ISBN<br>\$0.00              | SI Registration                                | I     S0.00     Delete                         |
| < CONTINUE SI<br>Enter your prom<br>08155 | HOPPING<br>iotion code:<br>APPLY               | Discount/Promotion: \$0.00<br>SUBTOTAL: \$0.00 |
|                                           |                                                | REDEEM/CHECKOUT >                              |
| Cancel Order<br>(Your shopping o          | cart will not be saved.)                       |                                                |

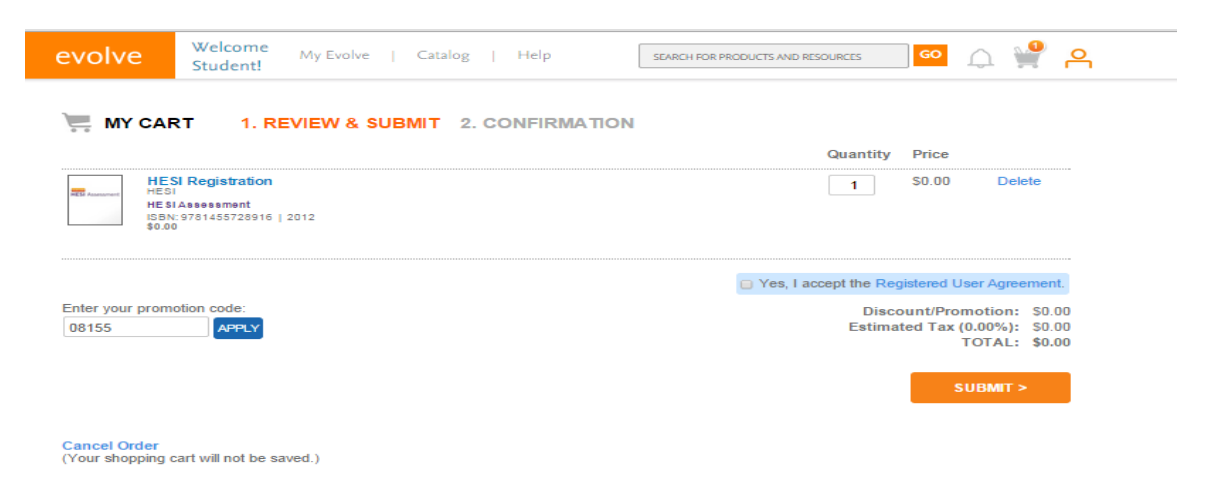

Click on the My Evolve link in the green box to go to your HESI Student Access

| 💘 MY CART 🛛 🗸 1. REVIEW & SUBMIT 2. CONFIR                                                                                                    | RMATION                                                                  |                        |
|----------------------------------------------------------------------------------------------------|--------------------------------------------------------------------------|------------------------|
| HESI Registration<br>HESI<br>HESI Assessment                                                                                                    | Quantity Price                                                           | Order Number<br>341594 |
| ISBN: 9781455728916   2012<br>\$0.00                                                                                                    |                                                                          |                        |
| You are now registered for a student HESI account. You can access your I Account and selecting Account Settings. When you return to My Evolve yo in your Content List. Click the link for "Student Access" to get started. | og in credentials by clicking My<br>u will see a HESI Assessment section |                        |
| Content List                                                                                                    | $\mathbf{i}$                                                             |                        |
| Organize Folders O Refresh                                                                                                    |                                                                          |                        |
|                                                                                                    |                                                                          |                        |
| HESI Assessment<br>HESI Assessment                                                                                                    |                                                                          |                        |

**STEP 3.** Now you are ready to place the order. Fill out the information on the Payment form below and click "proceed to check out." **The payment due date is not important**.

**HESI A2 Exam Payment ID codes:** 

- 1. **9316**
- 2. **9317**
- 3. **11327**
- 4. **11328**

Example below:

| elsevier<br>HESI A | ssessment                      |                |                  |                                          |  |                |         | My Evolve   Catalog   Help   Logout                           |
|--------------------|--------------------------------|----------------|------------------|------------------------------------------|--|----------------|---------|---------------------------------------------------------------|
| My Exams           | Payments                       | Cohort         | Distance Testin  | <ul> <li>Help &amp; Resources</li> </ul> |  |                |         | Student Testing                                               |
|                    |                                |                |                  |                                          |  |                |         |                                                               |
| Make a Payme       | Make a Payment Payment History |                |                  |                                          |  |                |         | <b>Need Help?</b> View the Payment FAQs for more information. |
| Selcect            | Selcect a Product              |                |                  | Make Payment                             |  | View Receipt   |         |                                                               |
|                    | 0                              |                |                  | 0                                        |  |                | 0       |                                                               |
| 1. Find your pro   | oduct by entering the 'P       | ayment ID' bel | low.             |                                          |  |                |         |                                                               |
| Payment ID         | 200                            | Search         |                  |                                          |  |                |         |                                                               |
| T ayment to 5      | 200                            | J              |                  |                                          |  |                |         |                                                               |
| 2. Verify the info | ormation below and the         | n click "Proce | ed to Checkout". |                                          |  |                |         |                                                               |
| Payment ID         | Program                        |                |                  | Description                              |  | Payment Due By | Price   |                                                               |
| 5200               | IDAHO STATE UNIV               | ERSITY-IDAHO   | STATE            | RN Exit - 1st Time Tester                |  | 03-05-2015     | \$53.00 |                                                               |
|                    | UNIVERSITTEDSIN                |                |                  |                                          |  |                |         |                                                               |
| 3. Complete Bill   | ling Information.              |                |                  |                                          |  |                |         |                                                               |
| * First Name       |                                |                | (A               | s it appears on the card)                |  |                |         |                                                               |
| * Last Name        |                                |                | (A               | s it appears on the card)                |  |                |         |                                                               |
| * Address          |                                |                |                  |                                          |  |                |         |                                                               |
| * City             |                                |                |                  |                                          |  |                |         |                                                               |

Fill out the credit card info on the screen below and you will receive a confirmation order receipt

| Credit Card Information |                                                 |  |  |
|-------------------------|-------------------------------------------------|--|--|
| Card Number:            | x                                               |  |  |
| Cards Accepted:         | Visa - Discover - American Express - MasterCard |  |  |
| Card Type:              | Discover 💌 *                                    |  |  |
| Exp Date:               | 02 💌 / 2013 💌 *                                 |  |  |

#### Required field

Please note that we only support the US-English character set. In order to ensure that your transaction is processed correctly, please refrain from using International Characters.

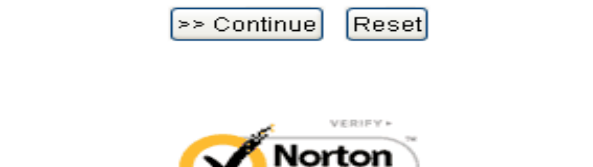

If you have any difficulty please contact SUPPORT at 800-950-2728.